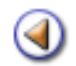

1234Pràctica

# Continguts

- 1 2 3 4 Trasllat d'un alumne d'educació primària
  - Documentació de trasllat alumnes
  - **Expedient acadèmic**
  - Documents dels alumne d'educació infantil

Sistema d'Administració i Gestió Acadèmica

Generalitat de Catalunya Departament d'Ensenyament

- Preparació del proper curs (1)
- Matrícula dels alumnes nous del centre (2)
  - Avaluació final de cicle ③
- Matrícula dels alumnes que continuen al centre (4)
  - Documents dels alumnes i canvi de centre (5)

Simona Barber i Carbonell, Francesc Estragués i Aubanell, Roser Sebastián i García

Maig de 2012

Pràctica 1234

## Trasllat d'un alumne d'educació Primària

Quan un alumne d'educació primària LOE canvia de centre, el centre d'origen ha de generar la documentació acadèmica que ha de trametre al centre de destinació.

La documentació que s'ha de generar depèn del moment en què es traslladi l'alumne. En aquest sentit, enguany ens podem trobar en dues situacions:

- Alumne que es trasllada quan acaba de finalitzar un cicle
- Alumne que es trasllada sense haver completat el cicle actual
- Alumne que es trasllada per haver finalitzat l'educació primària

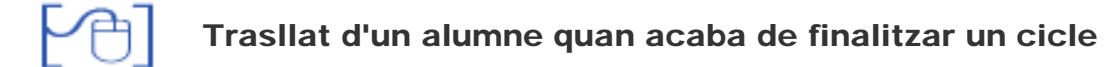

En principi, quan un alumne canvia de centre havent finalitzat un cicle, el centre d'origen ha de trametre al centre de destinació la següent documentació:

- Historial acadèmic de primària LOE de l'alumne
- Llibre d'escolaritat tancat, si l'alumne en té

Trasllat d'un alumne sense haver finalitzat un cicle sencer

Segons la normativa, en aquest cas cal trametre al centre de destinació la següent documentació:

- Historial acadèmic de primària LOE de l'alumne
- Llibre d'escolaritat tancat, si l'alumne en té
- Informe personal per trasllat

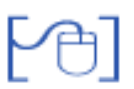

Trasllat d'un alumne per haver finalitzat l'educació primària

Segons la normativa s'ha de lliurar als responsables de l'alumne:

- Historial acadèmic de primària LOE de l'alumne
- Llibre d'escolaritat tancat, si l'alumne en té

I s'ha de trametre al centre on continuarà la seva educació:

- Còpia de l'Historial acadèmic de primària LOE de l'alumne
- Informe individualitzat de final d'etapa

#### Dades de trasllat

En la documentació de trasllat dels alumnes de primària LOE s'hi recull informació sobre l'escolarització de l'alumne, sobre les avaluacions i sobre altres aspectes que facilitin la integració de l'alumne al centre nou.

Aquests aspectes, específics de cara al trasllat dels alumnes són de quatre tipus:

- Aspectes personals
- Assoliment de competències bàsiques
- Observacions de trasllat
- Resultats de les avaluacions parcials, només si l'alumne es trasllada sense haver finalitzat el cicle en el que es troba matriculat.

La informació relativa a aquests àmbits pot ser emplenada i consultada sempre que calgui mentre l'alumne sigui actiu.

#### Aspectes personals

En aquest apartat es recull informació sobre tres àmbits:

- Relació amb els companys i companyes
- Relació amb els mestres
- Actituds globals enfront del treball escolar

Aquests àmbits s'han de valorar, segons la normativa, amb els valors:

- Bona
- Acceptable
- Insuficient

#### Assoliment de competències bàsiques

En aquest apartat cal recollir la valoració de les següents competències:

- Comunicativa, lingüística i audiovisual
- Artística i cultural
- Tractament de la informació i competència digital
- Matemàtica
- Aprendre a aprendre
- Autonomia i iniciativa personal
- Coneixement i interacció amb el món físic
- Social i ciutadana

El grau d'assoliment d'aquestes competències es realitzarà amb els següents valors:

- Gens
- Poc
- Adequat
- Força
- Molt

# Registre de les dades de trasllat

Cal accedir al menú **Gestió > Alumnes > Dades dels alumnes**, cercar l'alumne concret sobre el que es vol actuar i accedir a la seva fitxa clicant la icona:

| Llist | a d'alumnes                  |             |                |           |
|-------|------------------------------|-------------|----------------|-----------|
| #     | Nom                          | Grup classe | Grup           | Accions   |
| 1     | Àlvares Po , Jacob           | Capgrossos  |                | Q 🗟 🗹 🖉   |
| 2     | Argaz Luengos , Joan         | 2n PRI      |                | 🔍 🕞 📝 퉓 昌 |
| 3     | Bosch El Auasdi , Hamed      | Sardines    |                | Q 🗟 🗹 🖉   |
| 4     | Bosch Morales , Joan         | 5è PRI      | Cicle Superior | Q 🗟 🗹 🖉 🚨 |
| 5     | Duarte Casals , Jessica      | 4t B PRI    |                | 🔍 🗈 🖬 🖌   |
| 6     | Fernández Gutiérrez , Helena | 6è PRI      | Cicle Superior | 🔍 🗟 🖸 🛃   |
| 7     | Ferreira Donat , Marcel      | 2n PRI      |                | Q 🗟 🗹 🖉 🔒 |

Accés a la fitxa d'un alumne actiu

Seleccionar el grup Centre i la secció Dades de trasllat:

| Aspect   | es persor                     | nals                               |                                    |                      |                                      |                            |             |             |              |      |
|----------|-------------------------------|------------------------------------|------------------------------------|----------------------|--------------------------------------|----------------------------|-------------|-------------|--------------|------|
| Data     | Codi de<br>centre<br>que valo | el Relació<br>els com<br>ra i comp | amb Rei<br>npanys els<br>anyes els | lació amb<br>mestres | Actituds of<br>enfront<br>treball es | globals<br>del /<br>scolar | ccions      |             |              |      |
| No hi hi | a dades en                    | registrades                        |                                    |                      |                                      |                            | •           |             |              |      |
| Assolin  | nent de c                     | ompetènci                          | es bàsiques                        | 5                    |                                      |                            |             |             |              |      |
| Data     | Centre                        | Com. ling                          | Art. i cult.                       | Tract. info.         | Mat. A                               | Apr. a apr.                | Aut. i ini. | Con. i int. | Soc. i ciut. | Acc. |
| No hi ha | a dades en                    | registrades                        |                                    |                      |                                      |                            |             |             |              | +    |
| Observ   | acions de                     | trasllat                           |                                    |                      |                                      |                            |             |             |              |      |
|          |                               |                                    |                                    |                      |                                      |                            |             |             |              |      |
|          |                               |                                    |                                    |                      |                                      |                            |             |             |              |      |
|          |                               |                                    |                                    |                      |                                      |                            |             |             |              |      |
|          |                               |                                    |                                    |                      |                                      |                            |             |             |              |      |
|          |                               |                                    |                                    |                      |                                      |                            |             |             |              |      |
| 1        | Enrere                        |                                    | Valida                             | Desaid               | continua                             | Ex                         | pedient     | E           | Baixa        | 1    |

Dades de trasllat d'un alumne

Per introduir les valoracions referents als Aspectes personals cal clicar el botó

Aquesta acció crearà una filera de dades en la qual podreu enregistrar les valoracions a partir de desplegables amb els valors indicats anteriorment.

De la mateixa manera es pot crear un nou registre per introduir els valors corresponents al **Grau** d'assoliment de les competències bàsiques.

L'apartat **Observacions de trasllat** es un camp de text on es poden introduir les observacions necessàries, si és el cas.

Per acabar s'ha de clicar el botó **Desa i Continua**.

A continuació es pot procedir a donar de baixa l'alumne clicant el botó **Baixa** tal i com és habitual.

En el registre dels aspectes personals i en el de les competències bàsiques s'ha de fer constar, a més a més, la data de les valoracions i el codi del centre que les ha fet.

Observeu que, d'aquesta manera, tant es poden enregistrar les valoracions que el centre emet per a un alumne que marxa com les que es reben del centre d'origen d'un alumne que es matricula de nou.

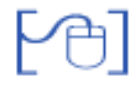

Registre de les dades de trasllat dels alumnes de 6è

Pels alumnes que finalitzen 6è, a fi i efecte de poder obtenir l'informe individualitzat de final d'etapa, també se'ls ha d'emplenar les valoracions de les dades de trasllat.

Aquestes dades es poden emplenar a la fitxa de cada alumne de la mateixa manera que s'ha explicat anteriorment, ara bé, com que en aquest cas s'han d'enregistrar per a tots els alumnes, s'ha habilitat una funcionalitat pels tutors/es dels grups de 6è.

S'accedeix des de **Professorat > Grups > Grups** i s'ha de clicar la icona:

| Centre   Professo                    | rat   Sistema       |              |   |         |
|--------------------------------------|---------------------|--------------|---|---------|
| Informació Gru                       | ps                  |              |   |         |
| Course                               |                     |              |   |         |
| Clobs                                |                     |              |   |         |
| Llista de grups                      | 3                   |              |   |         |
| Llista de grups                      | s<br>Grup           | Observacions | _ | Accions |
| Llista de grups<br>#<br>1 6éA CS (EP | Grup<br>RiLOE 6 A ) | Observacions |   | Accions |

Accés del tutor/a del grup a emplenar les dades de trasllat

En la següent pantalla el tutor/a amb tres seccions:

- Aspectes personals
- Competències bàsiques
- Observacions

A cadascuna d'aquestes seccions es mostrarà la relació alfabètica de tots els alumnes del grup, amb una filera a cada alumne per introduir les valoracions corresponents.

| and a second descent of the second second second second second second second second second second second second | npetêncies bâsiques 🕜 Observacior                              |         |                         |                     |                            |            |
|----------------------------------------------------------------------------------------------------|----------------------------------------------------------------|---------|-------------------------|---------------------|----------------------------|------------|
|                                                                                                    |                                                                |         |                         |                     |                            |            |
| Laura                                                                                                    | Relació amb els companys i com                                 | panyes  | Relació amb els mestres | Astituds globals e  | nfront dei treball eseolar | Accil<br>B |
| Jan                                                                                                    | Relact BO - Bona<br>No hi ha AC - Acceptable                   | Dampers | Relació amb els mestres | Actituds globals er | vfront del treball escolar | Acci       |
| Laura                                                                                                    | Relació amb els companys i com<br>No hi ha dades enregistrades | panyes  | Relació amb els mestres | Actituds globals er | vfront del treball escolar | Acci       |
| Youssef                                                                                                    | Relació amb els companys i com<br>No hi ha dades enregistrades | panyes  | Relació amb els mestres | Actituds globals er | viront del treball escolar | Acci       |
| Josep                                                                                                    | Relació amb els companys i com                                 | panyes  | Relació amb els mestres | Actituds globals er | front del treball escolar  | Acci       |

Aspectes personals

A la secció d'Observacions es mostrarà un quadre un el mestre podrà escriure les observacions adients a cada alumne/a.

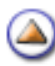

Pràctica (1) (2) (3) (4)

# Documents de trasllat dels alumnes de Primària LOE

Per a poder imprimir correctament aquests documents és necessari que estigui realitzada i processada la promoció dels alumnes.

Tots els documents s'imprimeixen des del botó Imprimeix de la pantalla:

Gestió > Alumnes > Dades dels alumnes

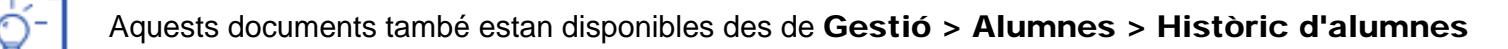

Historial acadèmic de Primària LOE

Aquest document conté, entre altres dades, la informació relativa a les avaluacions finals de cicle d'educació primària LOE. Està format per dues pàgines.

La primera conté:

- Dades del centre
- Dades de l'alumne
- Dades acadèmiques
- Dades d'escolarització en educació primària

| Historial acad         | èmic                         |                                                  | Educació pri               |
|------------------------|------------------------------|--------------------------------------------------|----------------------------|
| Dades del centr        | e                            |                                                  |                            |
| Nom                    |                              |                                                  | Codi                       |
| Escola Les Aigües      |                              |                                                  | 08000000                   |
| Dades de l'alun        | ine/a                        |                                                  |                            |
| Cognoms I nom          |                              |                                                  | Núm d'Identifica           |
| LLOP PELUT, ALB        | ERT                          |                                                  |                            |
| Data de nalxement      | Lloc de natxement            | Pals                                             | Nacionalitat               |
| 17/06/2000             | Aiguafreda                   | ESPANYA                                          | ESPANYA                    |
| Nom del pare o repre   | esentant legal               | Document d'Identificació                         | Núm                        |
| ALBERT LLOP NE         | GRE                          | DNI                                              | 11111111A                  |
| Nom de la mare o re    | presentant legal             | Document d'Identificació                         | Núm                        |
| MARIA PELUT RO         | DÓ                           | DNI                                              | 22222222B                  |
| Dades acadèmi          | ques                         |                                                  |                            |
| Data d'inici de l'educ | ació primaria Data fin       | alitzacio de l'educació primaria Série I núm. de | l llibre d'escolaritat (si |
| 12/09/2006             |                              |                                                  |                            |
| Freedorites at a       | - No door of the star better |                                                  |                            |
| Escolaritzacio e       | n reducacio primaria         |                                                  |                            |
| Codi del centre No     | om del centre                | Anys académics                                   | Cursos                     |
| 620 A000 A104          |                              |                                                  |                            |
|                        | Ale Dec                      |                                                  |                            |

Historial acadèmic: pàgina 1

La segona inclou els resultats de les avaluacions finals de cada cicle, dels quals només cal emplenar els cicles finalitzats, així com la diligència de validesa de l'historial.

| Historial acadèmic                                |                                           |                          | Educació primària           |
|---------------------------------------------------|-------------------------------------------|--------------------------|-----------------------------|
| Dades del centre                                  |                                           |                          |                             |
| Nom                                               |                                           |                          | Codi                        |
| Escola Les Aigües                                 |                                           |                          | 0800000                     |
| Escua Les Algues                                  |                                           |                          | 0000000                     |
| Dades de l'alumne/a                               |                                           |                          |                             |
| Cognoms I nom                                     |                                           |                          | Núm d'Identificació         |
| LLOP PELUT, ALBERT                                |                                           |                          |                             |
| Deserviteda da Barrahara M                        | Circle Instantial                         | 01-1                     | Ciala anna ing              |
| Resultats de l'avaluacio                          |                                           | Cicle mitja              | Cicle superior              |
| Lienqua Catalana Literatura                       | B                                         | 8                        |                             |
| Liengua castenaria i meratura                     | F                                         |                          |                             |
| Liengua estrangera                                | -                                         |                          |                             |
| (Angles)                                          |                                           | 12                       |                             |
| Segona llengua estrangera                         |                                           | 20,000                   |                             |
| 0                                                 | -                                         | -                        | 2                           |
| Coneixement dei medi: natural, social i cultural  | N                                         |                          |                             |
| Educació artística                                | В                                         |                          |                             |
| Educació física                                   | N                                         |                          |                             |
| Matemátiques                                      | B                                         | 2                        | 3                           |
| Educació per a la ciutadania i els drets humans   |                                           |                          |                             |
| Religió                                           | N                                         |                          |                             |
| (Religió católica)                                |                                           | 0                        | -3                          |
| Projecte Interdisciplinari                        | N                                         |                          |                             |
| Resultat global del cicle                         | Qualificació                              | Qualificació             | Qualificació                |
|                                                   | в                                         | C31562-0063              | 064.040.000                 |
| Accedeix al cicle mitjà en data<br>20/06/2008     | 1.1.1                                     |                          |                             |
| Accedeix al cicle superior en data                |                                           |                          |                             |
| Accedeix a l'etapa d'educació secundária obligati | órla en data                              |                          |                             |
|                                                   |                                           |                          |                             |
| Diligència de validesa de l'historial a           | cadèmic                                   |                          |                             |
| En/Na MARIA LASALA POU . s                        | secretari/ària del centre (               | es Aiglies amb codi 0600 | 0000 certifica que les dade |
| d'aquest centre.                                  | ewen noennent ieo que (                   |                          | ao arpontana a la oculetal  |
|                                                   | C2-12-12-1-12-12-12-12-12-12-12-12-12-12- |                          |                             |

Historial acadèmic: pàgina 2

L'historial acadèmic s'ha de trametre al centre de destinació de l'alumne.

[4]

Informe personal per trasllat

L'informe personal per trasllat està format per dues pàgines, la primera de les quals conté:

- Dades del centre
- Dades de l'alumne
- Dades del centre de destinació de l'alumne
- Resultats de les avaluacions parcials del cicle on l'alumne es troba matriculat i no ha finalitzat.

| Informe persona                                                                                                    | al per trasllat                                                                                         |                                                                                                    | E                                                                                                    | ducació primari        |
|----------------------------------------------------------------------------------------------------|----------------------------------------------------------------------------------------------------|----------------------------------------------------------------------------------------------------|----------------------------------------------------------------------------------------------------|------------------------|
| Dades del Centre                                                                                                    |                                                                                                    |                                                                                                    |                                                                                                    |                        |
| Nom                                                                                                    |                                                                                                    |                                                                                                    | Codi                                                                                                    |                        |
| Escola Les Aigües                                                                                                    |                                                                                                    |                                                                                                    | 08000000                                                                                                    |                        |
| Adreça                                                                                                    |                                                                                                    |                                                                                                    | Població                                                                                                    |                        |
| c. Les Comes, 5                                                                                                    |                                                                                                    |                                                                                                    | Alguafreda                                                                                                  |                        |
| Codi postal<br>08000                                                                                                    |                                                                                                    | Telefon<br>938688888                                                                                       | Adreça elect<br>a8000000@x                                                                                  | rónica<br>tec.cat      |
| Dades de l'alumne/                                                                                                    | a                                                                                                    |                                                                                                    |                                                                                                    |                        |
| Cognoms I nom<br>LLOP PELUT, JOAN                                                                                                    |                                                                                                    | Núm. d'identifica                                                                                          | dó de l'alumne/a                                                                                            |                        |
| Data de naixement                                                                                                    | Lioc de naixement                                                                                       | Pals                                                                                                    | Nacio                                                                                                    | nalltat                |
| 09/11/2002                                                                                                    | Aiguafreda                                                                                              | ESPANYA                                                                                                    | ESPA                                                                                                    | NYA                    |
| Nom del pare o represent                                                                                                    | ant legal                                                                                               | Document d'Iden                                                                                            | tificació Núm.                                                                                              | low                    |
| ALBERT LLOP NEGRE                                                                                                    |                                                                                                    | DNI                                                                                                    | 11111                                                                                                    | 1111A                  |
| Nom de la mare o represe                                                                                                    | entant legal                                                                                            | Document d'Iden                                                                                            | tificació Núm.                                                                                              |                        |
| MARIA PELUT RODÓ                                                                                                    |                                                                                                    | DNI                                                                                                    | 22222                                                                                                    | 222B                   |
| Adreça                                                                                                    |                                                                                                    |                                                                                                    | Teléfo                                                                                                    | n                      |
| AV Mossen Cinto Verdag                                                                                                    | uer 1                                                                                                   |                                                                                                    | 9311                                                                                                    | 11111                  |
| Població                                                                                                    | Codi postal                                                                                             | Adreça electrónic                                                                                          | a                                                                                                    |                        |
| Aiguafreda                                                                                                    | 08000                                                                                                   |                                                                                                    |                                                                                                    |                        |
| Dades del Centre d                                                                                                    | e destinació                                                                                            |                                                                                                    | Codi                                                                                                    |                        |
| Nom<br>Escola Antoni Nat - ZER I                                                                                                    | Benissanet-Miravet                                                                                      |                                                                                                    | 43000561                                                                                                    |                        |
| Nom<br>Escola Antoni Nat - ZER I<br>Adreça                                                                                                    | Benissanet-Miravet                                                                                      |                                                                                                    | 43000561<br>Població                                                                                        |                        |
| Nom<br>Escola Antoni Nat - ZER I<br>Adreça<br>c. Reus, s/n<br>Codi accial                                                                                                    | Benissanet-Miravet                                                                                      | Tolday                                                                                                    | 43000561<br>Població<br>Benissanet                                                                          | -heles                 |
| Nom<br>Escola Antoni Nat - ZER I<br>Adreça<br>c. Reus, sin<br>Codi postal<br>43747                                                                                                    | Benissanet-Miravet                                                                                      | Teléfon<br>977407464                                                                                       | 43000561<br>Població<br>Benissanet<br>Adreça elect                                                          | rónica                 |
| Nom<br>Escola Antoni Nat - ZER I<br>Adreça<br>c. Reus, sín<br>Codi postal<br>43747<br>Resultats de l'avali                                                                                                    | Benissanet-Miravet                                                                                      | Teléfon<br>977407454                                                                                       | 43000561<br>Població<br>Benissanet<br>Adreça electi                                                         | rônica                 |
| Nom<br>Escola Antoni Nat - ZER (<br>Adreça<br>c. Reus, s/n<br>Codi postal<br>43747<br><b>Resultats de l'avalu</b><br>Arees                                                                                                    | Benissanet-Miravet<br>Jació parcial del cicle                                                           | Teléfon<br>977407464<br>1r curs del cicle                                                                  | 43000561<br>Població<br>Benissanet<br>Adreça electi                                                         | rónica<br>2a avaluació |
| Nom<br>Escola Antoni Nat - ZER (<br>Adreça<br>c. Reus, s/n<br>Codi postal<br>43747<br>Resultats de l'avalu<br>Arees<br>Llengua catalana i literatu                                                                                                    | Benissanet-Miravet<br>Jació parcial del cicle                                                           | Teléfon<br>977407464<br>1r curs del cicle<br>S                                                             | 43000561<br>Població<br>Benissanet<br>Adreça elect<br>1a avaluació<br>S                                     | rónica<br>2a avaluació |
| Nom<br>Escola Antoni Nat - ZER I<br>Adreça<br>c. Reus, s/n<br>Codi postal<br>43747<br>Resultats de l'avalu<br>Arees<br>Llengua catalana i literatu<br>Llengua catalana i literatu                                                                                                    | Benissanet-Miravet<br>Jació parcial del cicle<br>ra<br>tura                                             | Teléfon<br>977407464<br>1r curs del cicle<br>S<br>B                                                        | 43000561<br>Població<br>Benissanet<br>Adreça elect<br>1a avaluació<br>S<br>B                                | rónica<br>2a avaluació |
| Nom<br>Escola Antoni Nat - ZER I<br>Adreça<br>c. Reus, sin<br>Codi postal<br>43747<br>Resultats de l'avalu<br>Arees<br>Llengua catalana i literatu<br>Llengua catellana i litera<br>Llengua estrangera: anglé                                                                                                    | Benissanet-Miravet<br>Jació parcial del cicle<br>Ira<br>tura                                            | Teléfon<br>977407464<br>1r curs del cicle<br>S<br>B<br>B                                                   | 43000561<br>Població<br>Benissanet<br>Adreça elect<br>1a avaluació<br>S<br>B                                | tónica<br>2a avaluació |
| Nom<br>Escola Antoni Nat - ZER I<br>Adreça<br>c. Reus, sin<br>Codi postal<br>43747<br>Resultats de l'avalu<br>Arees<br>Llengua catalana i literatu<br>Llengua catellana i litera<br>Llengua estrangera: anglé<br>Segona llengua estranger                                                                                                    | Benissanet-Miravet<br>Jació parcial del cicle<br>Ira<br>tura                                            | Teléfon<br>977407464<br>1r curs del cicle<br>S<br>B<br>B                                                   | 43000561<br>Població<br>Benissanet<br>Adreça elect<br>1a avaluació<br>S<br>B                                | rónica<br>2a avaluació |
| Nom<br>Escola Antoni Nat - ZER I<br>Adreça<br>o. Reus, sin<br>Codi postal<br>43747<br>Resultats de l'avalu<br>Arøes<br>Llengua catalana i literatu<br>Llengua catalana i literatu<br>Llengua castellana i litera<br>Llengua estrangera: anglé<br>Segona llengua estranger<br>Coneixement del medi na                                                                                           | Benissanet-Miravet<br>Jació parcial del cicle<br>ra<br>tura<br>tura<br>tura<br>tural, social i cultural | Teléfon<br>977407464<br>1r curs del cicle<br>S<br>B<br>B<br>B<br>N                                         | 43000561<br>Població<br>Benissanet<br>Adreça elect<br>1a avaluació<br>S<br>B                                | rónica<br>2a avaluació |
| Nom<br>Escola Antoni Nat - ZER I<br>Adreça<br>c. Reus, s/n<br>Codi postal<br>43747<br>Resultats de l'avalu<br>Arøøs<br>Liengua catalana i literatu<br>Liengua catalana i literatu<br>Liengua catalana i literatu<br>Liengua estrangera: anglé<br>Segona liengua estranger<br>Coneixement del medi na<br>Educació artística                                                                     | Benissanet-Miravet<br>Jació parcial del cicle<br>ra<br>tura<br>2s<br>ra<br>tural, social i cultural     | Teléfon<br>977407464<br>1r curs del cicle<br>S<br>B<br>B<br>B<br>B<br>N                                    | 43000561<br>Població<br>Benissanet<br>Adreça elect<br>1a avaluació<br>S<br>B<br>N<br>N                      | rónica<br>2a avaluació |
| Nom<br>Escola Antoni Nat - ZER I<br>Adreça<br>c. Reus, sin<br>Codi postal<br>43747<br>Resultats de l'avalu<br>Arees<br>Liengua catalana i literatu<br>Liengua catellana i litera<br>Liengua catellana i litera<br>Liengua estrangera: anglé<br>Segona liengua estranger<br>Coneixement del medi na<br>Educació artística<br>Educació física                                                    | Benissanet-Miravet<br>Jació parcial del cicle<br>ra<br>tura<br>ès<br>tural, social i cultural           | Teléfon<br>977407464<br>1r curs del cicle<br>S<br>B<br>B<br>B<br>B<br>N<br>N<br>N                          | 43000561<br>Població<br>Benissanet<br>Adreça elect<br>1a avaluació<br>S<br>B<br>N<br>N<br>N                 | rónica<br>2a avaluació |
| Nom<br>Escola Antoni Nat - ZER I<br>Adreça<br>c. Reus, s/n<br>Codi postal<br>43747<br>Resultats de l'avalu<br>Arees<br>Liengua catalana i literatu<br>Liengua catalana i literatu<br>Liengua catalana i literatu<br>Liengua catalana i literatu<br>Engua estrangera: anglé<br>Segona liengua estranger<br>Coneixement del medi na<br>Educació artística<br>Educació física<br>Matemàtiques     | Benissanet-Miravet<br>Jació parcial del cicle<br>ra<br>tura<br>ès<br>ra<br>tural, social i cultural     | Teléfon<br>977407464<br>1r curs del cicle<br>S<br>B<br>B<br>B<br>B<br>N<br>N<br>N<br>N<br>N<br>N<br>B      | 43000561<br>Població<br>Benissanet<br>Adreça electi<br>1a avaluació<br>S<br>B<br>N<br>N<br>N<br>N<br>B      | tónica<br>2a avaluació |
| Nom<br>Escola Antoni Nat - ZER I<br>Adreça<br>c. Reus, s/n<br>Codi postal<br>43747<br>Resultats de l'avalu<br>Arees<br>Liengua catalana i literatu<br>Liengua castellana i literatu<br>Liengua castellana i literatu<br>Liengua estrangera: anglé<br>Segona liengua estranger<br>Coneixement del medi na<br>Educació artística<br>Educació física<br>Matemàtiques<br>Educació per a la ciutada | Benissanet-Miravet<br>Jació parcial del cicle<br>ra<br>tura<br>ès<br>ra<br>tural, social i cultural     | Teléfon<br>977407454<br>1r curs del cicle<br>S<br>B<br>B<br>B<br>N<br>N<br>N<br>N<br>N<br>N<br>N<br>N<br>S | 43000561<br>Població<br>Benissanet<br>Adreça electi<br>1a avaluació<br>S<br>B<br>N<br>N<br>N<br>N<br>N<br>B | tónica<br>2a avaluació |

Informe personal per trasllat: pàgina 1

La segona pàgina conté les valoracions de:

- Aspectes personals
- Grau d'assoliment de les competències bàsiques
- Mesures d'atenció a la diversitat

| Informe personal per trasllat                                                                             | Educació primària                                                                                                    |
|----------------------------------------------------------------------------------------------------|----------------------------------------------------------------------------------------------------|
| Dades de l'alumne/a                                                                                       |                                                                                                    |
| Cognoms I nom                                                                                             | Núm, d'identificació                                                                                                    |
| Llop Pelut, Joan                                                                                          |                                                                                                    |
| Aspectes personals                                                                                        | Valoració (bona, acceptable o insuficient)                                                                                             |
| Relació amb els companys i companyes                                                                      |                                                                                                    |
| Bona                                                                                                    |                                                                                                    |
| Relació amb els mestres                                                                                   |                                                                                                    |
| Acceptable                                                                                                |                                                                                                    |
| Actituds globals enfront del treball escolar                                                              |                                                                                                    |
| Acceptable                                                                                                |                                                                                                    |
| Assoliment de les competències bàsiques                                                                   | Valoració (molt. forca, adequat. poc. gens)                                                                                            |
| Comunicativa lingüística Laudiovisual                                                                     | - man man finant maket encodered have dennel                                                                                           |
| Gans                                                                                                    |                                                                                                    |
| Artística I cultural                                                                                      |                                                                                                    |
| Poc                                                                                                    |                                                                                                    |
| Tractament de la informació i competência digital                                                         |                                                                                                    |
| Adequat                                                                                                   |                                                                                                    |
| Matemàtica                                                                                                |                                                                                                    |
| Força                                                                                                    |                                                                                                    |
| Aprendre a aprendre                                                                                       |                                                                                                    |
| Força                                                                                                    |                                                                                                    |
| Autonomia i iniciativa personal                                                                           |                                                                                                    |
| Força                                                                                                    |                                                                                                    |
| Coneixement i interacció amb el món físic                                                                 |                                                                                                    |
| Poc                                                                                                    |                                                                                                    |
| Social I clutadana                                                                                        |                                                                                                    |
| Molt                                                                                                    |                                                                                                    |
|                                                                                                    |                                                                                                    |
| Mesures d'atenció a la diversitat                                                                         |                                                                                                    |
| Mesures de reforc                                                                                         |                                                                                                    |
| 2008/2009 Fa una sessió setmanal de reforç de le<br>per l'equip docent, surt equip docent per defecte i l | cto-escriptura. La mesura va ser proposada per la sessió d'avaluació, no<br>no es pot canviar perqué no hi han més opcions. Confirmada |
| Mesures de suport                                                                                         |                                                                                                    |
| Pla individualitzat                                                                                       |                                                                                                    |
| 2009/2010 Sense descrinció Confirmada                                                                     |                                                                                                    |
| Altres                                                                                                    |                                                                                                    |
| Observacions                                                                                              |                                                                                                    |
|                                                                                                    |                                                                                                    |
| Observacions generais de trasliat                                                                         |                                                                                                    |

Informe personal per trasllat: pàgina 2

L'informe individualitzat de final d'etapa està format per dues pàgines, la primera de les quals conté:

- Dades del centre
- Dades de l'alumne
- Dades del centre de destinació de l'alumne
- Valoració dels aspectes personals
- Valoració de l'assoliment de competències bàsiques

| Informe individu                                                                                                    | alitzat de final d'etapa                                                                                                    |                                                                                | Educació primàri                                                                                                    |
|----------------------------------------------------------------------------------------------------|----------------------------------------------------------------------------------------------------|--------------------------------------------------------------------------------|----------------------------------------------------------------------------------------------------|
| Dades del Centre                                                                                                    |                                                                                                    |                                                                                |                                                                                                    |
| Nom                                                                                                    |                                                                                                    |                                                                                | Codi                                                                                                    |
| Escola Les                                                                                                    |                                                                                                    |                                                                                | 17006838                                                                                                    |
| Adreça                                                                                                    |                                                                                                    |                                                                                | Població                                                                                                    |
| c. Les Comes, 5                                                                                                    |                                                                                                    | 7.114                                                                          | Viefent                                                                                                    |
| Codi postal<br>17740                                                                                                    |                                                                                                    | 972510742                                                                      | Adreça electronica<br>b7006836/0xtec.cat                                                                                 |
|                                                                                                    |                                                                                                    |                                                                                |                                                                                                    |
| Dades de l'alumne/a                                                                                                    |                                                                                                    |                                                                                |                                                                                                    |
| Cognoms i nom                                                                                                    |                                                                                                    | Núm, d'identificació de l'al                                                   | lumna/a                                                                                                    |
| Data de naivement                                                                                                    | Line de nalivement                                                                                                    | Pais                                                                           | Narionalitat                                                                                                    |
| 1998-04-23                                                                                                    | the second second second                                                                                                    | ESPANYA                                                                        | ESPANYA                                                                                                    |
| Nom del pare o representa                                                                                                    | ert legal                                                                                                    | Document d'identificació                                                       | Núm.                                                                                                    |
|                                                                                                    |                                                                                                    | DNI                                                                            |                                                                                                    |
| Nom de la mare o represer                                                                                                    | ntant legal                                                                                                    | Document d'identificació                                                       | Núm.                                                                                                    |
|                                                                                                    |                                                                                                    | DNI                                                                            |                                                                                                    |
| Adreça                                                                                                    |                                                                                                    |                                                                                | Teléfon                                                                                                    |
| Pobleció                                                                                                    | Codi postal                                                                                                    | Adreça electrónica                                                             |                                                                                                    |
| Dades del Centre de<br>Nom<br>Institut Voltrere                                                                                                    | e destinació                                                                                                    |                                                                                | Codi<br>08045889                                                                                                    |
| Dades del Centre de<br>Nom<br>Institut Voltrere<br>Adreça<br>pg. de l'Estació, 18                                                                                                    | e destinació                                                                                                    | - 11                                                                           | Codi<br>08045889<br>Població<br>Entitat Cest d Abrena                                                                    |
| Dades del Centre de<br>Nom<br>Institut Voltrere<br>Adreça<br>pg. de l'Estació, 18<br>Codi postal<br>Désigo                                                                                                    | e destinació                                                                                                    | Teléfon<br>937703211                                                           | Codi<br>08045989<br>Població<br>Entitat Cent d Abrena<br>Adrepa electrònica                                              |
| Dades del Centre de<br>Nom<br>Institut Voltrera<br>Adreça<br>pg. de l'Estadó, 18<br>Codi postal<br>Décio                                                                                                    | e destinació                                                                                                    | Teléfon<br>937703211                                                           | Codi<br>08045980<br>Població<br>Entitat Oest d'Abrena<br>Adrepa electrònica                                              |
| Dades del Centre de<br>Nom<br>Institut Voltrera<br>Adreça<br>pg. de l'Estadó, 18<br>Cod postal<br>Catego<br>Data<br>Catego<br>Aspectes personals                                                                                                    | e destinació                                                                                                    | Teléfon<br>937703211<br>Valoració (bona, accepta                               | Codi<br>08045680<br>Població<br>Entitat Oent d'Abrena<br>Adrepa electrònica<br>ble o insuficient)                        |
| Dades del Centre de<br>Nom<br>Institut Voltrera<br>Adreça<br>pg. de l'Estació, 18<br>Codi postal<br>De530<br>Aspectes personals<br>Relació amb els companys<br>Insuficient                                                                                                    | e destinació                                                                                                    | Telèfon<br>937703211<br>Valoració (bona, accepta                               | Codi<br>08045980<br>Població<br>Entital Cent d Abrena<br>Adrepa electrònica<br>ble o insuficient)                        |
| Dades del Centre de<br>Nom<br>Institut Voltrera<br>Adreça<br>pg. de l'Estació, 18<br>Codi postal<br>De530<br>Aspectes personals<br>Relació amb els companys<br>Insuficient<br>Relació amb els mestres                                                                                                    | e destinació                                                                                                    | Teléfon<br>937703211<br>Valoració (bona, accepta                               | Codi<br>08045980<br>Població<br>Entital Cent d Abrena<br>Adrepa electrònica<br>ble o insuficient)                        |
| Dades del Centre de<br>Nom<br>Institut Voltrera<br>Adreça<br>pg. de l'Estació, 18<br>Codi postal<br>D8530<br>Aspectes personals<br>Relació amb els companys<br>Insuficient<br>Relació amb els mestres<br>Insuficient                                                                                                    | e destinació                                                                                                    | Teléfon<br>937703211<br>Valoració (bona, accepta                               | Codi<br>08045980<br>Població<br>Entital Cent d Abrena<br>Adrepa electrònica<br>ble o insuficient)                        |
| Dades del Centre de<br>Nom<br>Institut Voltrera<br>Adreça<br>pg. de l'Estació, 18<br>Codi postal<br>Dé630<br>Aspectes personals<br>Relació amb els companys<br>Insuficient<br>Relació amb els mestres<br>Insuficient<br>Actituda globals enfront de<br>Accentable                                                                                                    | e destinació<br>i companyes<br>i reball escolar                                                                                     | Teléfon<br>937703211<br>Valoració (bona, accepta                               | Codi<br>08045980<br>Població<br>Entital Cent d Abrena<br>Adrepa electrònica<br>ble o insuficient)                        |
| Dades del Centre de<br>Nom<br>Institut Voltrere<br>Adreça<br>og de l'Estació, 18<br>Codi postal<br>Dé630<br>Aspectes personals<br>Relació amb els companys<br>Insuficient<br>Relació amb els mestres<br>Insuficient<br>Actituda globala enfront de<br>Acceptable                                                                                                    | e destinació                                                                                                    | Teléfon<br>937703211<br>Valoració (bona, accepta                               | Codi<br>08045980<br>Població<br>Entital Cent d Abrena<br>Adrepa electrònica<br>ble o insuficient)                        |
| Dades del Centre de<br>Nom<br>Institut Voltrera<br>Adreça<br>pg. de l'Estació, 18<br>Codi postal<br>Délisió<br>Aspectes personals<br>Relació amb els companys<br>Insuficient<br>Relació amb els mestres<br>Insuficient<br>Actuda globals enfront de<br>Acceptable<br>Assoliment de les c                                                                                                    | e destinació                                                                                                    | Teléfon<br>937703211<br>Valoració (bona, accepta<br>Valoració (molt, força, ad | Codi<br>08045980<br>Població<br>Entitat Cent d Abrena<br>Adrepa electrònica<br>ble o insuficient)<br>ble o insuficient)  |
| Dades del Centre de<br>Nom<br>Institut Voltrera<br>Adreça<br>og de l'Estació, 18<br>Codi postal<br>Déli30<br>Aspectes personals<br>Relació amb els companys<br>Insuficient<br>Relació amb els mestres<br>Insuficient<br>Activos globals enfront de<br>Acceptable<br>Assoliment de les ci                                                                                                    | e destinació                                                                                                    | Teléfon<br>937703211<br>Valoració (bona, eccepta<br>Valoració (molt, força, ad | Codi<br>08045980<br>Població<br>Entital Cent d Abrena<br>Adrepa electrònica<br>ble o insuficient)                        |
| Dades del Centre de<br>Nom<br>Institut Voltrera<br>Adreça<br>og. de l'Estació, 18<br>Codi postal<br>Dé630<br>Aspectes personals<br>Relació amb els companys<br>Insuficient<br>Relació amb els mestres<br>Insuficient<br>Actitude globale enfront de<br>Acceptable<br>Assoliment de les ci                                                                                                    | e destinació<br>i companyes<br>i companyes<br>i traball escolar<br>ompetències bàsiques<br>audiovisuel                              | Teléfon<br>937703211<br>Valoració (bona, accepta<br>Valoració (molt, força, ac | Codi<br>08045980<br>Població<br>Entital Cent d Abrena<br>Adrepa electrònica<br>ble o Insuficient)                        |
| Dades del Centre de<br>Nom<br>Institut Voltrera<br>Adreça<br>og de l'Estació, 18<br>Codi postal<br>Dé630<br>Aspectes personals<br>Relació amb els companys<br>Insuficient<br>Relació amb els mestres<br>Insuficient<br>Actitude globale enfront de<br>Acceptable<br>Assoliment de les ci<br>Comunicativa lingüística i e<br>Geres<br>Artístice i cultural                                                                                                    | e destinació<br>i companyes<br>i companyes<br>i traball escolar<br>ompetències bàsiques<br>sudiovisuel                              | Teléfon<br>937703211<br>Valoració (bona, accepta<br>Valoració (molt, força, ad | Codi<br>080459800<br>Població<br>Entitat Cent d Abrena<br>Adrepa electrònica<br>ble o Insuficient)                       |
| Dades del Centre de<br>Nom<br>Institut Voltrera<br>Adreça<br>og de l'Estació, 18<br>Codi postal<br>Dé630<br>Aspectes personals<br>Relació amb els companys<br>Insuficient<br>Relació amb els mestres<br>Insuficient<br>Actitude globale enfront de<br>Acceptable<br>Assoliment de les cr<br>Comunicativa lingüística i e<br>Gares<br>Artística i cultural<br>Poc                                                                                                    | e destinació<br>i companyes<br>i companyes<br>i traball escolar<br>ompetències bàsiques<br>sudiovisual                              | Teléfon<br>937703211<br>Valoració (bona, accepta<br>Valoració (molt, força, ad | Codi<br>080459800<br>Població<br>Entitat Cent d Abrena<br>Adrepa electrònica<br>ble o insuficient)                       |
| Dades del Centre de<br>Nom<br>Institut Voltrera<br>Adreça<br>og. de l'Estació, 18<br>Codi postal<br>Dé630<br>Aspectes personals<br>Relació amb els companys<br>Insuficient<br>Relació amb els mestres<br>Insuficient<br>Actitude globale enfront de<br>Acceptable<br>Assoliment de les co<br>Comunicativa lingüística i a<br>Gares<br>Artística i cultural<br>Poc<br>Tractament de la informaci                                                                                             | e destinació<br>e i companyes<br>i companyes<br>i treball escolar<br>ompetències bàsiques<br>sudiovisuel<br>6 i competència digital | Teléfon<br>937703211<br>Valoració (bona, accepta<br>Valoració (molt, força, ad | Codi<br>D80459800<br>Població<br>Entitat Cent d Abrena<br>Adrepa electrònica<br>ble o insuficient)                       |
| Dades del Centre de<br>Nom<br>Institut Voltrera<br>Adreça<br>og de l'Estació, 18<br>Codi postal<br>D8630<br>Aspectes personals<br>Relació amb els companys<br>Insuficient<br>Relació amb els mestres<br>Insuficient<br>Actitude globale enfront de<br>Acceptable<br>Assoliment de les co<br>Comunicativa lingüística i a<br>Garis<br>Artística i cultural<br>Poc<br>Tractament de la informaci<br>Forga                                                                                     | e destinació<br>el companyes<br>il companyes<br>il treball escolar<br>ompetències bàsiques<br>sudiovisuel                           | Teléfon<br>937703211<br>Valoració (bona, accepta<br>Valoració (molt, força, ad | Codi<br>D80459800<br>Població<br>Entitat Cent d Abrena<br>Adrepa electrònica<br>ble o insuficient)                       |
| Dades del Centre de<br>Nom<br>Institut Voltrera<br>Adreça<br>pg. de l'Estadó, 18<br>Cod postal<br>D8630<br>Aspectes personals<br>Relació amb els compenys<br>Insuficient<br>Relació amb els mestres<br>Insuficient<br>Relació amb els mestres<br>Insuficient<br>Actituda globals enfront de<br>Acceptable<br>Assoliment de les c<br>Comunicativa Ingüística i a<br>Gens<br>Artística i cultural<br>Poc<br>Tractament de la informaci<br>Força<br>Matemàtica<br>Adequet                      | e destinació<br>e i companyes<br>i treball escolar<br>ompetències bàsiques<br>audiovisuel<br>ió i competència digital               | Teléfon<br>937703211<br>Valoració (bons, eccepta<br>Valoració (molt, força, ad | Codi<br>D80459890<br>Població<br>Entitat Cent d Abrena<br>Adrepa electrònica<br>ble o insuficient)<br>ble o insuficient) |
| Dades del Centre de<br>Nom<br>Institut Voltrens<br>Adrega<br>pg de l'Estadó, 18<br>Cod postal<br>D8630<br>Aspectes personals<br>Relació amb els compenys<br>Insuficient<br>Relació amb els compenys<br>Insuficient<br>Actuda globais enfront de<br>Acceptable<br>Assoliment de les c<br>Comunicativa Ingüística i a<br>Gens<br>Artística i cultural<br>Poc<br>Tractament de la informaci<br>Forga<br>Matemàtica<br>Adequat<br>Aprendre a sprendre                                           | e destinació                                                                                                    | Teléfon<br>937703211<br>Valoració (bona, eccepta<br>Valoració (molt, força, ed | Codi<br>080459890<br>Població<br>Entitat Cent d Abrena<br>Adrega electrònica<br>ble o insuficient)<br>lequat, poc, gens) |
| Dades del Centre de<br>Nom<br>Institut Voltrens<br>Adrega<br>pg de l'Estadó, 18<br>Cod postal<br>D8630<br>Aspectes personals<br>Relació amb els compenys<br>Insuficient<br>Relació amb els compenys<br>Insuficient<br>Actitude globais enfront de<br>Acceptable<br>Assoliment de les cr<br>Comminative Ingüística i a<br>Gens<br>Artística i cultural<br>Poc<br>Tractament de la informaci<br>Forga<br>Matemàtica<br>Adequet<br>Aceptable                                                   | e destinació                                                                                                    | Teléfon<br>937703211<br>Valoració (bons, eccepta<br>Valoració (molt, força, ed | Codi<br>08045689<br>Població<br>Entitat Cent d Abrena<br>Adrepa electrónica<br>ble o insuficient)<br>ble o insuficient)  |
| Dades del Centre de<br>Nom<br>Institut Voltrens<br>Adrega<br>pg de l'Estadó, 18<br>Cod postal<br>D8630<br>Aspectes personals<br>Relació amb els compenys<br>Insuficient<br>Relació amb els compenys<br>Insuficient<br>Actitude globals enfront de<br>Acceptable<br>Assoliment de les cr<br>Comminative Ingüística i a<br>Gens<br>Artística i cultural<br>Poc<br>Tractament de la informaci<br>Forga<br>Matemàtica<br>Adequet<br>Aprendre a sprendre<br>Molt                                 | e destinació                                                                                                    | Teléfon<br>937703211<br>Valoració (bons, eccepta<br>Valoració (molt, força, ed | Codi<br>08045680<br>Població<br>Entitat Cent d Abrena<br>Adrepa electrónica<br>ble o insuficient)<br>ble o insuficient)  |
| Dades del Centre de<br>Nom<br>Institut Voltrens<br>Adreça<br>pg. de l'Estadó, 18<br>Cod postal<br>D8630<br>Aspectes personals<br>Relació amb els compenys<br>Insuficient<br>Relació amb els compenys<br>Insuficient<br>Actitude globais enfront de<br>Acceptable<br>Assoliment de les c<br>Commicative Ingüística i a<br>Gens<br>Artística i cultural<br>Poc<br>Tractament de la informaci<br>Forga<br>Matemàtica<br>Adequat<br>Aprendre a aprendre<br>Molt<br>Autonomía i iniciativa perso | e destinació                                                                                                    | Teléfon<br>937703211<br>Valoració (bons, eccepta<br>Valoració (molt, forçs, ed | Codi<br>08045989<br>Població<br>Entitat Cent d Abrena<br>Adrepa electrònica<br>ble o insuficient)<br>ble o insuficient)  |

Informe individualitzat de final d'etapa: pàgina 1

La segona pàgina conté les valoracions de:

• Mesures d'atenció a la diversitat

0

- Observacions generals de l'alumne
- Signatures i segells corresponents

| Informe individualitzat de                | final d'etapa        | Educació primària              |
|-------------------------------------------|----------------------|--------------------------------|
| Dades de l'alumne/a                       |                      |                                |
| Cognoms i nom                             |                      | Núm. didentificació            |
| Mesures d'atenció a la diversita          | at                   |                                |
| Curs i descripció                         | 124                  |                                |
| Mesures de reforç                         |                      |                                |
| Mesures de suport                         |                      |                                |
| Pla individualitzat                       |                      |                                |
| Atres                                     |                      |                                |
| Observacions                              |                      |                                |
| Observacions de final d'etape introdiuïde | s pel tutor del grup |                                |
| Signeture del/de la tutor/a               | Segel del centre     | Vistiplau del/de la director/a |
|                                           |                      |                                |
|                                           |                      |                                |
| Vilafant, 28 d'abril de 2010              |                      |                                |

Informe individualitzat de final d'etapa: pàgina 2

Aquest informe s'ha d'emplenar per a tots els alumnes que finalitzen l'etapa i s'ha de lliurar, juntament amb la còpia de l'historial acadèmic, al centre on l'alumne es matriculi a fer ESO, a petició d'aquest. Pràctica (1) (2) (3) (4)

# Expedient acadèmic

L'expedient acadèmic és el document que recull la vida escolar de l'alumne al centre.

L'expedient acadèmic forma part de l'arxiu del centre i no s'ha de trametre mai ni lliurar a l'alumne ni a cap altre centre. Per aquest motiu, a l'expedient acadèmic hi queden enregistrades totes les dades que formen part de l'historial acadèmic i de l'informe personal per trasllat.

L'expedient acadèmic no és un document pensat per a ser imprimit tot ell a la vegada, ja que algunes pàgines contenen signatures i segells a les quals han de constar els noms corresponents en el moment en què es produeixen.

Per aquest motiu, mentre els alumnes es trobin matriculats al centre a l'educació primària, l'expedient s'obté trossejat en diferents accessos, però sempre, des de **Gestió > Alumnes > Dades dels alumnes**, botó **Imprimeix**.

| 30 | NOR - Expedient: Darrera pàgina                                    |          |
|----|--------------------------------------------------------------------|----------|
| 31 | NOR - Expedient: Pàgina 1                                          | <b>_</b> |
| 32 | NOR - Expedient: Pågina 2                                          | -        |
| 33 | NOR - Expedient: Resultats de l'avaluació                          |          |
| 34 | NOR - Expedient: Resultats de l'avaluació final del cicle formatiu | -        |
| 35 | NOR - Fitxa dades bàsiques (EINF LOE)                              | <b>_</b> |
| 36 | NOR - Historial Acadèmic                                           | -        |
| 37 | NOR - Informe individualitzat de final d'etapa                     | <b>_</b> |
| 38 | NOR - Informe personal de trasilat                                 |          |
| 39 | NOR - Resum escolarització (Segon cicle EINF)                      |          |
| 40 | Obsé ale alumnes aux ésses analise de annualidade                  |          |

Relació de documents normatius disponibles

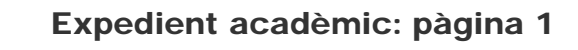

Aquesta pàgina conté:

- Dades del centre
- Dades de l'alumne/a
- Dades acadèmiquesInformació sobre trasllats
- Dades de lliurament

| Expedient académic                                                                                                    |                                                           |                                                                                                    | Educació prin                                                                                                    |
|----------------------------------------------------------------------------------------------------|-----------------------------------------------------------|----------------------------------------------------------------------------------------------------|----------------------------------------------------------------------------------------------------|
| Dades del contra                                                                                                    |                                                           |                                                                                                    |                                                                                                    |
| Nom                                                                                                    |                                                           |                                                                                                    | Cod                                                                                                    |
| Rose dels Vents 00000000                                                                                                    |                                                           |                                                                                                    | 40000064                                                                                                    |
|                                                                                                    |                                                           |                                                                                                    |                                                                                                    |
| Dades de l'alumne/a                                                                                                    |                                                           |                                                                                                    | Nim distantituanti                                                                                                    |
|                                                                                                    |                                                           |                                                                                                    |                                                                                                    |
| Flores Terdi, Gerard                                                                                                    | I for de referenent                                       | The las                                                                                                    | Maninemaillant                                                                                                    |
| Les de nexement                                                                                                    | Loc de reconnent                                          | 7818                                                                                                    | The second second second second second second second second second second second second second second second s                                                                                                    |
| 26/06/1999                                                                                                    | Luchon                                                    | FRANÇA                                                                                                    | ESPANYA                                                                                                    |
| unter der bereite einer sehen einer sehen                                                                                                    |                                                           | ACCURATE C CALLS                                                                                                    |                                                                                                    |
| Flores Yuste, Felip                                                                                                    |                                                           | DNI                                                                                                    | 48484848C                                                                                                    |
| unter der bereich industrieren einen                                                                                                    |                                                           | Locurrent o dentiti                                                                                                    | and there are a second second s |
| Terol Cafiete, Queraid                                                                                                    |                                                           | DNI                                                                                                    | 84848484N                                                                                                    |
| Adreça                                                                                                    |                                                           |                                                                                                    | Telefor                                                                                                    |
| Vihela 1                                                                                                    |                                                           | 11112-1122-1121                                                                                                    | +34-844633822                                                                                                    |
| Municipi                                                                                                    |                                                           | Adreça electrónica                                                                                                    | Codi postal                                                                                                    |
| Neut Aren                                                                                                    |                                                           |                                                                                                    | 25632                                                                                                    |
|                                                                                                    |                                                           |                                                                                                    |                                                                                                    |
| Dades acadèmiques                                                                                                    |                                                           |                                                                                                    |                                                                                                    |
| Dades acadèmiques<br>Núm de registre de la matricula                                                                                                    |                                                           | Deta de la matricula                                                                                                    | Sèrie i núm, del Ilbre d'escolaritat(al escara)                                                                                                    |
| Dades acadèmiques<br>Nún. de regière de la matricula<br>30                                                                                                    |                                                           | Dete de la matricula<br>26/10/2006                                                                                                    | Sárle i núm. del libre d'escolaritatjel esceuj                                                                                                    |
| Dades acadèmiques<br>Núm de registre de la matricula<br>30<br>Dete d'Inici de l'educació primièria                                                                                                    |                                                           | Deta de la matricula<br>26/10/2008<br>Deta de finalizació de l'educacio p                                                                                                    | Sèrie i núm, del libre d'escolaritat(al escau)<br>strakte                                                                                                    |
| Dades acadèmiques<br>Nim de regitire de la métricula<br>39<br>Dete d'Inici de l'educació primèrie<br>Observacione generale                                                                                                    |                                                           | Data de la matricula<br>26/10/2008<br>Data de Eneltizació de l'educacio p                                                                                                    | Série i núm, del libre d'escolaritat(si escaru)<br>ximà ta                                                                                                    |
| Dades acadèmiques<br>Nún. de registre de la matricula<br>30<br>Dete d'Inici de l'educació primièrie<br>Observacione generale<br>Informació sobre trasillats*                                                                                                    |                                                           | Deta de la matricula<br>26/10/2008<br>Deta de finalizació de l'educacio p                                                                                                    | Sèrie I nüm, del Ilbre d'escolaritatjai escaru)<br>stmàta                                                                                                    |
| Dades acadèmiques<br>Nún: de registre de la matricula<br>30<br>Dete d'Inici de l'educació primièria<br>Observacions generals<br>Informació sobre trasiliats"<br>Nom i codi del centre de procedència                                                                                                    |                                                           | Dete de la matricula<br>26/10/2008<br>Dete de finalizació de l'educacio p<br>Municipi                                                                                              | Sárle i núm. del libre d'escolaritatjel esceru)<br>strakite<br>Dete de nocep<br>de la documen                                                                                                    |
| Dades acadèmiques<br>Nún: de registre de la matricula<br>30<br>Dete d'Inici de l'educació primièrie<br>Observacions generals<br>Informació sobre trasiliats"<br>Non i cod del centre de procedencia<br>25000560 Ruda - ZER Vel d'Are                                                                                                    | 1                                                         | Dete de la matricula<br>26/10/2008<br>Data de finalizació de l'educacio p<br>Municipi                                                                                              | Gárle i núm, del libre d'escolaritatjel esceru)<br>strakite<br>Dete de nacep<br>de la documen                                                                                                    |
| Dades acadèmiques<br>Núm de registre de la matricula<br>30<br>Deta d'Inici de l'educació primièria<br>Observaciona generala<br>Informació sobre trasillats*<br>Nom I codi del centre de procedència<br>25000560 Ruda - ZER Val d'Ara<br>Nom I codi del centre de destinació                                                                                     | n                                                         | Deta de la matricula<br>26/10/2008<br>Deta de finalizació de l'educacio p<br>Municipi<br>Municipi                                                                                  | Série i núm, del libre d'escolaritat(al escau)<br>straiste<br>Dete de recep<br>de la documen<br>Dete de la bab                                                                                                    |
| Dades acadèmiques<br>Nún: de registre de la matricula<br>30<br>Deta d'Inici de l'educació primièria<br>Observaciona generalia<br>Informació sobre trasillats*<br>Nom I codi del centre de procedència<br>25000560 Ruda - ZER Vel d'Ara<br>Nom I codi del centre de destinació<br>Dades del Illumment<br>Date del Illumment de Distorial acad                    | n<br>Anto sie peresfutore o                               | Deta de la matricula<br>26/10/2008<br>Deta de finalizació de l'educacio p<br>Municipi<br>Municipi<br>de l'alumnada per haver finalizat fec                                         | Side i núm del libre d'escolaritat(al escau)<br>straista<br>Date de scap<br>de la documen<br>Date de la bab                                                                                                    |
| Dades acadèmiques<br>Núm de registre de la matricula<br>39<br>Dete d'Inici de l'educació primièrie<br>Observacione generale<br>Informació sobre trasiliatis"<br>Nom i codi del centre de procedencia<br>25000560 Rude - ZER Vel d'Are<br>Nom i codi del centre de destinació<br>Dades del Illumment de Inistorial acad<br>Date del Illumment de Inistorial acad | n<br>Arrito alle paresfutore i<br>etorial ecadèmic de l'e | Deta de la matricula<br>28/10/2008<br>Deta de finalizació de l'educació p<br>Municipi<br>Municipi<br>de l'alumneia per haver finalizat fed<br>stucació primieta al centre d'educac | Série i núm, del libre d'escolaritat(si escara)<br>strainte<br>Dete de recep<br>de la documen<br>Dete de la bab<br>Auceció primárie<br>20 secundária obligatória a pelició d'equest                                                                                                    |

Expedient acadèmic: pàgina 1

Aquesta pàgina es pot imprimir sempre que sigui necessari. S'ha de tenir en compte que és possible que calgui actualitzar-la si hi ha canvis a qualsevol de les dades que conté.

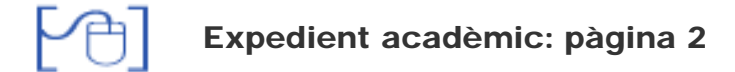

Aquesta pàgina conté:

- Anys d'escolarització en l'educació primària
- Observacions mèdiques i psicopedagògiques rellevants
- Mesures d'atenció a la diversitat
- Observacions generals de l'alumne

|                                       |                           | Educació             |
|---------------------------------------|---------------------------|----------------------|
|                                       |                           |                      |
| Dades de l'alumne/a                   |                           |                      |
| Cognoms i nom                         |                           | Núm. d'identificació |
| Quixal Poncela, Maria                 |                           |                      |
|                                       |                           |                      |
| Anys d'escolarització en l'educació p | imària                    |                      |
| Curs acadèmic                         | Cicle                     |                      |
| 2007/2008                             | Inicial                   |                      |
| Curs acadèmic                         | Cicle                     |                      |
| 2009/2010                             | Inicial                   |                      |
| 200012010                             | in norm                   |                      |
| Observacions (dades médiques i psic   | opedagógiques rellevants) |                      |
|                                       |                           |                      |
|                                       |                           |                      |
|                                       |                           |                      |
|                                       |                           |                      |
|                                       |                           |                      |
|                                       |                           |                      |
|                                       |                           |                      |

Expedient acadèmic: pàgina 2

Aquesta pàgina es pot imprimir sempre que sigui necessari. S'ha de tenir en compte que és possible que calgui actualitzar-la si hi ha canvis a qualsevol de les dades que conté.

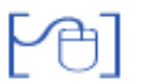

Expedient acadèmic: darrera pàgina

Aquesta pàgina conté:

- Aspectes personals
- Assoliment de competències bàsiques

| Departament d'Educ                       | ació              |                                        |
|------------------------------------------|-------------------|----------------------------------------|
| Expedient académic                       |                   | Educació primá                         |
| Dades de l'alumne/a                      |                   | 1.1.1.1.1.1.1.1.1.1.1.1.1.1.1.1.1.1.1. |
| Cognome I nom<br>Reñé Ruiz, Ramona       |                   | Num. didentificacio                    |
|                                          |                   |                                        |
| Relació amb ela companya i company       | yas.              | Veloreciopone,ecceptede o insulo       |
| Relació amb els mestres                  |                   |                                        |
| Actitude globals enfront del treball ese | coller            |                                        |
| Assoliment de les competitioni           | es bàsiques       | Valoredó(molt, forpa, adequat, poc, g  |
| Attidica   cultural                      |                   |                                        |
| Tractament de la informació i competi    | éncia digital     |                                        |
| Meterration                              |                   |                                        |
| Aprendre a sprendre                      |                   |                                        |
| Autoromia I Iniciativa personal          |                   |                                        |
| Construment i Intersoció amb el món      | faic              |                                        |
| Social i clutadana                       |                   |                                        |
|                                          |                   |                                        |
|                                          |                   |                                        |
|                                          |                   |                                        |
|                                          |                   |                                        |
|                                          |                   |                                        |
|                                          |                   |                                        |
| Signatura del/de la tutoria              | Segeil del centre | Vistipiau del/de la directoria         |
|                                          |                   |                                        |

Expedient acadèmic: darrera pàgina

Cal tenir en compte que aquestes valoracions únicament s'emplenen quan l'alumne acaba l'etapa d'educació primària o quan es trasllada de centre per a continuar la mateixa etapa educativa, per aquest motiu, aquesta pàgina només té sentit imprimir-la en aquestes circumstàncies.

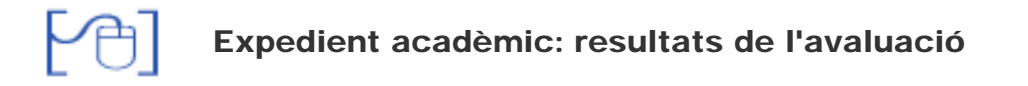

Aquest accés en realitat condueix a l'obtenció de tres pàgines de l'expediente acadèmic:

- Resultats de l'avaluació final de cicle inicial
- Resultats de l'avaluació final de cicle mitjà
- Resultatd de l'avaluació final de cicle superior

Cadascuna d'aquestes pàgines s'ha d'imprimir en el mateix curs acadèmic en què l'alumne finalitza cadascun dels cicles a fi i efecte que els noms, dates i signatures que hi figuren siguin les correctes.

L'expedient acadèmic complet d'un alumne, un cop hagi finalitzat l'educació primària LOE, estarà format per sis pàgines.

Pràctica (1) (2) (3) (4)

# Documents dels alumne d'educació infantil

La normativa vigent únicament determina el format de dos documents dels alumnes d'educació infantil:

- Fitxa de dades bàsiques
- Resum d'escolarització del segon cicle d'educació infantil

Aquests documents es poden obtenir des de l'aplicació SAGA.

Cal accedir al menú **Gestió > Alumnes > Dades dels alumnes** i clicar el botó [**Imprimeix**]:

| 30 | NOR - Expedient: Darrera pàgina                                    |          |
|----|--------------------------------------------------------------------|----------|
| 31 | NOR - Expedient: Pàgina 1                                          |          |
| 32 | NOR - Expedient: Pàgina 2                                          |          |
| 33 | NOR - Expedient: Resultats de l'avaluació                          | <u>_</u> |
| 34 | NOR - Expedient: Resultats de l'avaluació final del cicle formatiu | -        |
| 35 | NOR - Fitxa dades bàsiques (EINF LOE)                              | <b>_</b> |
| 36 | NOR - Historial Acadèmic                                           |          |
| 37 | NOR - Informe individualitzat de final d'etapa                     | <u>_</u> |
| 88 | NOR - Informe personal de trasllat                                 |          |
| 89 | NOR - Resum escolarització (Segon cicle EINF)                      |          |

#### Relació de documents normatius disponibles

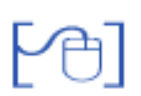

Fitxa de dades bàsiques

Aquest document conté:

- Dades del centre
- Dades personals de l'alumne/a
- Dades acadèmiques de l'alumne/a
- Dades d'escolarització
- Observacions mèdiques i psicopedagògiques rellevants
- Signatura del tutor/a i vist i plau del director/a

| 2                                                                                                    |                                                                     |                              |                                  |
|----------------------------------------------------------------------------------------------------|---------------------------------------------------------------------|------------------------------|----------------------------------|
|                                                                                                    | Fitxa de di                                                         | ades bàsiques                |                                  |
| Dades del centre                                                                                                    |                                                                     |                              |                                  |
| Nom                                                                                                    |                                                                     |                              | Codi                             |
| Escola Les                                                                                                    |                                                                     |                              |                                  |
| Dades personals                                                                                                    |                                                                     |                              |                                  |
| Cognoms i nom                                                                                                    |                                                                     |                              | Núm, d'identificaci              |
| Data de naixement                                                                                                    | Lioc de naixement                                                   | Pais                         | Nacionalitat                     |
| 19/01/2004                                                                                                    |                                                                     |                              |                                  |
| Nom del pare o representant leg                                                                                                    | pil.                                                                | Document didentificació      | Núm.                             |
|                                                                                                    |                                                                     | NE                           |                                  |
| Nom de la mare o representant i                                                                                                    | egal                                                                | Document didentificació      | Nüm.                             |
|                                                                                                    |                                                                     | NE                           |                                  |
| Adreça                                                                                                    |                                                                     | Teléfons habituals           | Teléfon d'emergén                |
| Municipi                                                                                                    |                                                                     | Adreça electrónica           | Codi postal                      |
| Num. de germens                                                                                                    | Lioc entre els germans                                              | Llengue o llengües familiars |                                  |
| Dades académiques                                                                                                    |                                                                     |                              |                                  |
| Núm. de registre de la matricula                                                                                                    |                                                                     | Data de la matricula         |                                  |
|                                                                                                    |                                                                     | 01/09/2009                   |                                  |
| 2009/791                                                                                                    |                                                                     | Data de finalizació del se   | gon cicle de l'educació infantil |
| 2009/791<br>Deta d'Inici del segon cicle de l'e                                                                                                    | ducació infenti                                                     |                              |                                  |
| 2009/791<br>Data d'Inici del segon cicle de l'e                                                                                                    | ducació infanti                                                     |                              |                                  |
| 2009/791<br>Data d'inici del segon cicle de l'e<br>Dades d'escolarització<br>Nom i codi del centre de procedi                                                                     | ducació infantil                                                    | Municipi                     |                                  |
| 2009/791<br>Data d'inici del segon cicle de l'e<br>Dades d'escolarització<br>Nom i codi del centre de procedi<br>Nom i codi del centre de destina                                 | ducació infantil<br>tricía                                          | Municipi<br>Municipi         | Data de la baixa                 |
| 2009/791<br>Date d'inici del segon cicle de l'e<br>Dades d'escolarització<br>Nom i codi del centre de procedi<br>Nom i codi del centre de destina                                 | ducació infantil<br>Incia                                           | Municipi<br>Municipi         | Data de la baixa                 |
| 2009/791<br>Date d'inici del segon cicle de l'e<br>Dades d'escolarització<br>Nom i codi del centre de procedi<br>Nom i codi del centre de destine<br>Observacions (dedes mèdiques | ducació infantil<br>Incia<br>dió<br>I psicopedagógiques rellevanti  | Municipi<br>Municipi         | Data de la baixa                 |
| 2009/791<br>Data d'inici del segon cicle de l'e<br>Dades d'escolarització<br>Nomi codi del centre de procedi<br>Nomi codi del centre de destina<br>Observacions (dedes médiques   | ducació infantil<br>Incia<br>ció<br>I psicopedegógiques rellevanti  | Municipi<br>Municipi         | Data de la baixa                 |
| 2009/791<br>Data d'inici del segon cicle de l'e<br>Dades d'escolarització<br>Nomi codi del centre de procedi<br>Nomi codi del centre de destina<br>Observacions (dedes médiques   | ducació infantil<br>tricia<br>ció<br>I psicopedagógiques rellevanti | Municipi<br>Municipi         | Data de la baixa                 |
| 2009/791<br>Data d'inici del segon cicle de l'e<br>Dades d'escolarització<br>Nomi codi del centre de procedi<br>Nomi codi del centre de destina<br>Observacions (dedes mèdiques   | ducació infantil<br>tricia<br>ció<br>I psicopedagógiques rellevanti | Municipi<br>Municipi         | Data de la baixa                 |
| 2009/791<br>Data d'inici del segon cicle de l'e<br>Dades d'escolarització<br>Nom i codi del centre de procedi<br>Nom i codi del centre de destina<br>Observacions (dedes mèdiques | ducació infantil<br>tricia<br>ció<br>I psicopedagógiques rellevanti | Municipi<br>Municipi         | Data de la baixa                 |

Fitxa de dades bàsiques

Aquesta pàgina es pot imprimir sempre que sigui necessari. S'ha de tenir en compte que és possible que calgui actualitzar-la si hi ha canvis a qualsevol de les dades que conté.

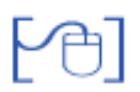

#### Resum d'escolarització del segon cicle d'educació infantil

Aquest full conté:

- Dades del centre
- Dades personals de l'alumne/a
- Anys d'escolarització
- Observacions generals de l'alumne/a
- Signatura del tutor/a i vist i plau del director/a

|                                       | sió. Segon cicle de l'edu | cació Infantil.         |                     |
|---------------------------------------|---------------------------|-------------------------|---------------------|
| Dades del centre                      |                           |                         | 2010                |
| Nom                                   |                           |                         | Codi                |
| Escola                                |                           |                         |                     |
| Dades personals                       |                           |                         |                     |
| Cognome i nom                         |                           |                         | Núm. d'identificaci |
| Data de naixement                     | Lioc de naixement         | Pais                    | Necionalitat        |
| Nom del pare o representan            | tiegel                    | Document didentificació | Núm.                |
| Summer State States                   | 12322                     | NE                      |                     |
| Nom de la mare o represent            | antiegal                  | Document didentificació | Nüm.                |
| 1 1 1 1 1 1 1 1 1 1 1 1 1 1 1 1 1 1 1 |                           | NE                      |                     |
| Adreça                                |                           | Teléfons habituais      | Teléfon d'emergèr   |
| Municipi                              |                           | Adreça electrónica      | Cod postal          |
| Anys d'escolarització                 |                           |                         |                     |
| Curs académic                         | Cicle                     |                         |                     |
| 2008/2009                             | Segon cicle               |                         |                     |
| Cure acadèmic                         | Cicle                     |                         |                     |
| 2009/2010                             | Segon cicle               |                         |                     |
| Observacions                          |                           |                         |                     |
| Observacions                          |                           |                         |                     |

Resum d'escolarització del segon cicle d'educació infantil

Aquesta pàgina es pot imprimir sempre que sigui necessari. S'ha de tenir en compte que és possible que calgui actualitzar-la si hi ha canvis a qualsevol de les dades que conté.

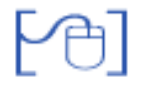

### **MOLT IMPORTANT!**

Les dades d'escolarització dels alumnes d'educació infantil no es van traspassar de WinPri a Saga quan es va fer la migració, això significa que els actuals alumnes de P4 i P5 no tenen constància a Saga d'haver realitzat els nivells anteriors a l'actual.

Abans de generar els documents dels alumnes d'educació infantil és necessari **Completar l'expedient** per tal que la documentació contingui tota la informació necessària.

Accediu al menú **Gestió > Alumnes > Dades dels alumnes** i cerqueu, per exemple, els alumne d'un grup de P5:

| 15 | Lozano Gual , Pau      | 4t B PRI |          | Q 🖪 🖌 🖪   |
|----|------------------------|----------|----------|-----------|
| 16 | Lozano Gual , Sara     | Pardals  | Infantil | Q 🕃 🗹 🗎 🗕 |
| 17 | Lozano , Sara          |          |          | Q 🖪 🖌 🖪   |
| 18 | Quixal Poncela , Maria | 2n PRI   |          | Q 🖪 🖌 🖪 🗕 |
| 19 | Reñé Ruiz , Ramona     | 4t B PRI |          | Q 🖪 🗹 🖪 🗕 |

Alumnes del centre

Observeu la quarta icona: és la icona de Històric de Qualificacions de l'alumne (HdQ)

Cliqueu la icona 🚯 i accedireu a la pantalla de l'HdQ de l'alumne, que no tindrà informació dels cursos anteriors:

| Sara                  | Lozano               | Segon cognom                 | Doc. id. Num. Doc. id.            |         |
|-----------------------|----------------------|------------------------------|-----------------------------------|---------|
| Nom del pla d'estudis | Data d'inici del pla | Data de finalització del pla | Mesures d'atenció a la diversitat | Accions |
| ducació infanti LOE   | 18/04/2012           |                              |                                   | 1       |

Pla d'estudis a l'HdQ

Cliqueu la icona d'afegir nivell i empleneu les dades:

| Curs escolar (**)        | 2009/2010                        |                |                     |               |        |
|--------------------------|----------------------------------|----------------|---------------------|---------------|--------|
| Codi del centre (**)     | 08032348                         |                | CEIP 25 de Selembre | Municipi      | Rubi   |
| Pia d'estudis (**)       | EINF LOE - Educació Infantil LOE | Nivell<br>(**) | 1                   | Règim<br>(**) | Dium 💌 |
| Accès al curs<br>seguent | Accedeix al curs següent         |                |                     |               |        |

Dades del nivell que afegiu

Per acabar podeu clicar **Desa i continua** si heu d'afegir més nivells al mateix alumne o **Desa** per acabar i retornar a la relació d'alumnes del grup.

| Sara              |                 | Lozar  | r cognom (**)<br>No      | Segon cognom Do              | oc. id. Num. Doc. id.             |         |  |
|-------------------|-----------------|--------|--------------------------|------------------------------|-----------------------------------|---------|--|
| Nom de            | i pla d'estudis |        | Data d'inici del pla     | Data de finalització del pla | Mesures d'atenció a la diversitat | Accions |  |
| Educació infantil | LOE             |        | 18/04/2012               |                              |                                   | 2.0     |  |
| Curs escolar      | Centre          | Nivell |                          | Accés al curs següent        |                                   |         |  |
| 2010/2011         | 08032348        | 2      | Accedeix al curs següer  | Accedeix al curs següent     |                                   |         |  |
| 00000040          | 08032348        | 4      | Accedeix al curs sequent |                              |                                   |         |  |

Dades de l'HdQ de l'alumne